For more details see how the Customer Segmentation for Magento 2 extension works.

# Guide for Customer Segmentation for Magento 2

Arrange registered customers and guest visitors in segments based on orders, shipping addresses, shopping cart data and other parameters. Use multiple rule conditions to generate customer segments and schedule segmentation lists update by cron.

- Segment registered customers
- Segments unauthorized visitors
- Generate segments based on multiple criteria
- Create condition combinations
- Refresh segments via cron, CLI, or admin option
- Export segmenation lists

# **Extension Configuration**

To configure general extension settings please go to **Stores**  $\rightarrow$  **Configuration**  $\rightarrow$  Customer **Segments** 

| General Settings                            |                                                |          |
|---------------------------------------------|------------------------------------------------|----------|
|                                             |                                                |          |
| Registered Customers Attributes<br>[global] | Is Confirmed                                   | <b>^</b> |
|                                             | Created At                                     |          |
|                                             | Associate to Website                           |          |
|                                             | Created From                                   |          |
|                                             | Create In                                      |          |
|                                             | Group                                          |          |
|                                             | Disable Automatic Group Change Based on VAT ID |          |
|                                             | Name Prefix                                    |          |
|                                             | First Name                                     |          |
|                                             | Middle Name/Initial                            |          |
|                                             | Last Name                                      |          |
|                                             | Name Suffix                                    | -        |
|                                             | Email                                          |          |
|                                             |                                                |          |
| Cron Execution Time<br>[global]             | Hourly                                         |          |
|                                             | Two Times Per Day                              |          |
|                                             | Daily                                          |          |
|                                             | Weekly                                         |          |
|                                             | Monthly                                        |          |
|                                             |                                                |          |
|                                             |                                                | 11       |

**Registered Customers Attributes** - Select attributes that will be available for segmentation rules creation in the rule conditions tab.

**Cron Execution Time** - The module lets you automatically update segmentation lists according to a specific schedule. Specify the time interval for cron execution to update segments as often as you need.

#### **Segments Grid**

To access the **Segments Grid**, please go to **Admin Panel** → **Customers** → **All Customers** →

#### Customer Segments.

| Manage Segments Q 🥵 🕹 |              |                                    |            |                     |         |  |  |
|-----------------------|--------------|------------------------------------|------------|---------------------|---------|--|--|
|                       |              | Create New Segr                    | nent       |                     |         |  |  |
| Search                | n by keyword | Q Fi                               | ilters 💿   | Default View 🔻 🏠 Co | lumns 👻 |  |  |
| Action                | ns 🔻         | 4 records found 20                 | ▼ per page | < 1 of              | 1 >     |  |  |
|                       | ID 1         | Segment                            | Status     | Website             | Action  |  |  |
|                       | 33           | Shipping to Canada                 | Active     | Main Website        | Edit    |  |  |
|                       | 32           | Complete Orders                    | Active     | Main Website        | Edit    |  |  |
|                       | 31           | Products Count in Cart             | Active     | Main Website        | Edit    |  |  |
|                       | 30           | 14 days from Last Completed Orders | Active     | Main Website        | Edit    |  |  |

To add a new customer segment click on the **Create New Segmen**t button. All created segments are displayed on the grid. Hit the **Edit** link in the right grid column to modify segment info.

#### **General Settings**

On the segment creation page please specify the following info: **name**, **description**, **website/store view**, and **status** for each new segment.

## 14 Days from Last Complete Order 💄 demouser 🗸 ← Back Save and Continue Edit Delete Segment **Refresh Segment Data** Save Segment Information 6 Segment Name \* 14 Days from Last Complete Order Description The list of customers who completed their last order more than 14 days ago. Main Website 8 Stores \*

Status Active 👻

Click the **Refresh Segment Data** option to update segment data (customer list) directly from the edit page.

The extension also allows you to refresh data of specific customer segments via **CLI (Command Line Interface)**. This feature is especially useful for refreshing segments with a large number of customers or complex conditions, helping to avoid long processing times and page timeouts.

Use the command below to refresh a specific segment:

```
bin/magento amasty:segments:refresh <id>
```

To refresh multiple segments, list their IDs separated by spaces:

```
bin/magento amasty:segments:refresh <id_1> <id_2> <id_3>
```

Please note that this feature is available as part of an active product subscription or support subscription. You can find the **amasty/module-customer-segmentation-subscriptionfunctionality** package for installing in composer suggest.

#### <u>a</u>masty

### **Segment Conditions**

If ALL of these conditions are TRUE :

If ALL of these conditions are TRUE :

| Please choose a condition to add.                                                                                                    | • | Please choose a condition to add.                                                                                                    | • |
|----------------------------------------------------------------------------------------------------|---|----------------------------------------------------------------------------------------------------|---|
| Please choose a condition to add.<br>Please choose a condition to add.<br>Conditions Combination<br>Order *<br>Days From First Completed Order<br>Days From Last Completed Order<br>Used Payment Methods<br>Used Shipping Methods<br>Used Coupon<br>Orders Quantity by Condition<br>Total Amount by Condition<br>Ordered Products by Condition<br>Ordered Products by Condition<br>Ordered Products by Condition<br>Billing Address *<br>Email<br>Billing City<br>Billing State/Province<br>Billing Zip<br>Shipping Address * |   | Shipping Address *<br>Shipping Zip<br>Shipping State/Province<br>Shipping City<br>Shipping Country<br>Cart *<br>Days From Cart Created<br>Days From Cart Modified<br>Grand Total<br>Products Count<br>Registered Customers<br>Associate to Website<br>Date of Birth<br>Days Before Birthday<br>Days From the Last Visit<br>Days From the Registration<br>Email<br>First Name<br>Gender |   |
|                                                                                                    | Ť | P                                                                                                    |   |

If ALL of these conditions are TRUE :

| Please choose a condition to add. | • |
|-----------------------------------|---|
| Shipping Address *                |   |
| Shipping Zip                      |   |
| Shipping State/Province           |   |
| Shipping City                     |   |
| Shipping Country                  |   |
| Cart *                            |   |
| Days From Cart Created            |   |
| Days From Cart Modified           |   |
| Grand Total                       |   |
| Products Count                    |   |
| Registered Customers              |   |
| Associate to Website              |   |
| Date of Birth                     |   |
| Days Before Birthday              |   |
| Days From the Last Visit          |   |
| Days From the Registration        |   |
| Email                             |   |
| First Name                        |   |
| Gender                            |   |
| Group                             | • |

#### The module offers a great variety of rule conditions based on:

- Orders
- Billing and shipping addresses
- Shopping cart data
- Customer attributes
- Product attributes

You can create complex combinations and segment users by any specific parameter, e.g. by a specific coupon usage.

Keep in mind, that only native Magento coupons can be used as a segment condition. **NOTE:** Conditions based on orders, billing/shipping addresses and cart attributes are available not only for registered customers but for **guest visitors** as well.

#### Segment List Geneartion

After the rule is applied you'll see all the customers meeting your conditions.

| Matche        | Matched Customers (3) |                       |             |                    |          |                    |                                  |              |
|---------------|-----------------------|-----------------------|-------------|--------------------|----------|--------------------|----------------------------------|--------------|
|               |                       |                       | <b>Filt</b> | ers 📩              | Export 🔻 | •                  | efault View 🔻                    | \$           |
| First<br>Name | Last<br>Name          | Email                 | Group       | Phone              | Country  | State/<br>Province | Customer<br>Since                | ls<br>Guest  |
| Veronica      | Costello              | roni_cost@example.com | General     | (555) 229-<br>3326 | Canada   | Ontario            | Jun 15,<br>2017<br>9:13:16<br>AM | Not<br>Guest |
| Jane          | Green                 | jane@example.com      | General     | (554)523-<br>3254  | Canada   | Alberta            | Jun 27,<br>2017<br>2:17:44<br>PM | Not<br>Guest |
| John          | Doe                   | john.doe@example.com  | General     | (234)523-<br>3267  | Canada   | Quebec             | Aug 25,<br>2017<br>1:17:05<br>PM | Not<br>Guest |

**Export** - click 'Export' to download a segmented customers list in CSV or XML formats.

Find out how to install the **Customer Segmentation** extension for Magento 2 via Composer.

#### **Cart Price Rules Integration**

You can use customer segments during the cart price rules configuration to make your promotions

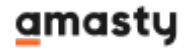

more targeted and effective. Thus, it is easy to create promo campaigns for specific segments and provide an individual approach.

To configure the rules, proceed to **Marketing**  $\rightarrow$  **Promotions**  $\rightarrow$  **Cart Price Rules**.

| Cart Price | e Rules                                   |             |              |              |        | Q               | 👤 admin 👻  |
|------------|-------------------------------------------|-------------|--------------|--------------|--------|-----------------|------------|
|            |                                           |             |              |              |        | Add             | New Rule   |
| Search Res | set Filter 4 record                       | ls found    | 20           | ▼ per pag    | e <    | 1               | of 1 >     |
| ID         | Rule                                      | Coupon Code | Start        | End          | Status | Web Site        | Priority I |
|            |                                           |             | From 📰<br>To | From 📑<br>To | ¥      | ¥               |            |
| 1          | Buy 3 tee shirts and get the 4th free     |             |              | -            | Active | Main<br>Website | 0          |
| 2          | Spend \$50 or more -<br>shipping is free! |             |              | -            | Active | Main<br>Website | 0          |
| 3          | 20% OFF Ever \$200-<br>plus purchase!*    |             |              | -            | Active | Main<br>Website | 0          |
| 4          | \$4 Luma water bottle<br>(save 70%)       | H20         |              | -            | Active | Main<br>Website | 0          |

Configure the rule you need as it is in the default Magento.

To apply the rule for a particular segment, open the *Conditions* section.

# Buy 3 tee shirts and get the 4th free

#### Conditions

#### Apply the rule only if the following conditions are met (leave blank for all produc

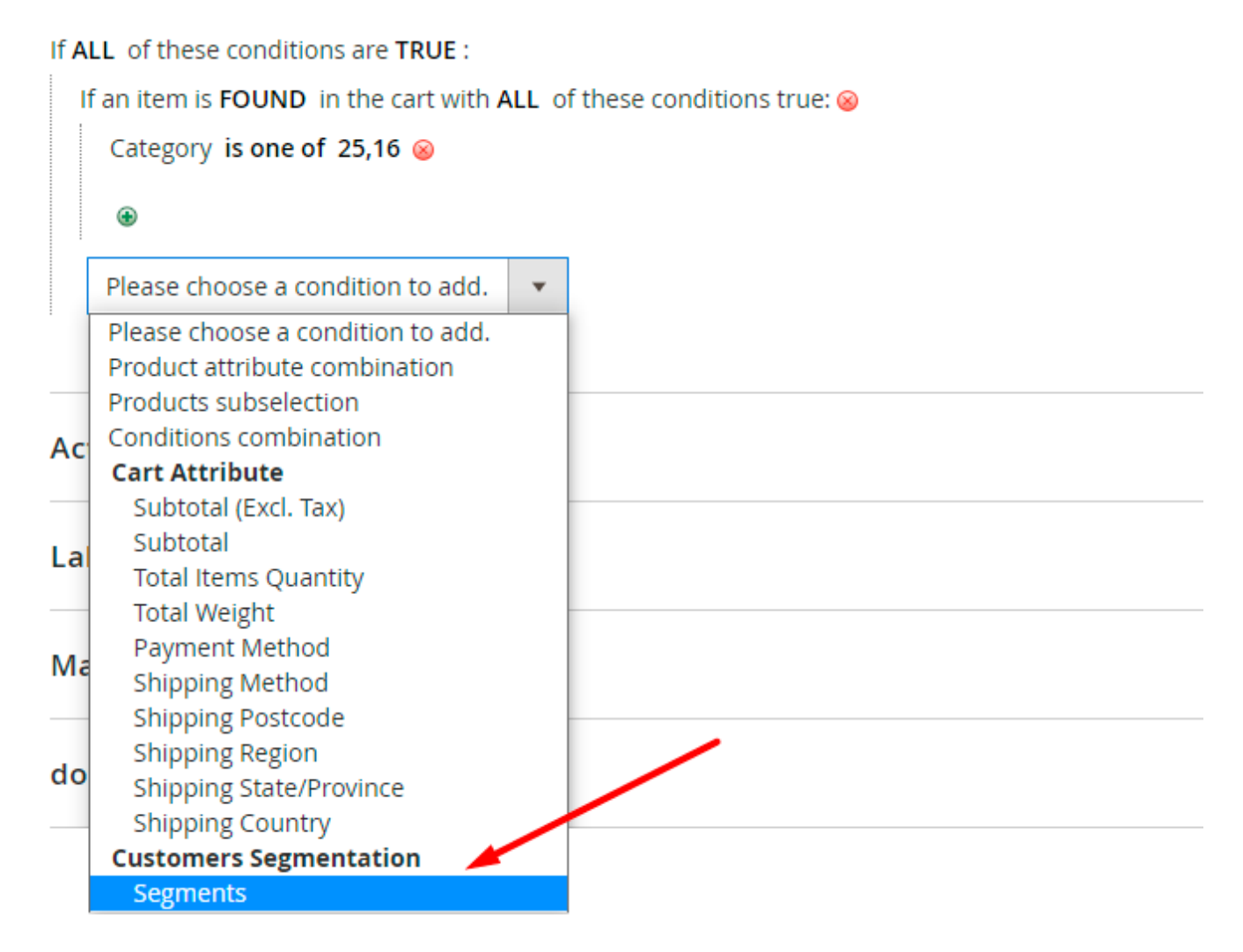

Here you can select the required segments created with the **Customer Segmentation** extension.

# Buy 3 tee shirts and get the 4th free

#### Conditions

#### Apply the rule only if the following conditions are met (leave blank for all produc

| If ALL of these condition                                                          | ns are <b>TRUE</b> :                       |   |  |  |  |  |  |
|------------------------------------------------------------------------------------|--------------------------------------------|---|--|--|--|--|--|
| If an item is <b>FOUND</b> in the cart with <b>ALL</b> of these conditions true: 😣 |                                            |   |  |  |  |  |  |
| Category is one of                                                                 | Category is one of 25,16 🛞                 |   |  |  |  |  |  |
| •                                                                                  |                                            |   |  |  |  |  |  |
|                                                                                    | Billing and Shipping Address               |   |  |  |  |  |  |
|                                                                                    | 5 or More Days after First Completed Order |   |  |  |  |  |  |
|                                                                                    | Orders Quantity is Greater than 3          |   |  |  |  |  |  |
|                                                                                    |                                            |   |  |  |  |  |  |
|                                                                                    |                                            |   |  |  |  |  |  |
|                                                                                    |                                            |   |  |  |  |  |  |
|                                                                                    |                                            |   |  |  |  |  |  |
|                                                                                    |                                            |   |  |  |  |  |  |
|                                                                                    |                                            |   |  |  |  |  |  |
| Segments <b>contains</b> :                                                         | //                                         | 8 |  |  |  |  |  |
| ۲                                                                                  |                                            |   |  |  |  |  |  |

In our case, we made the rule available only for those customers who have more than 3 orders. Keep in mind, that only previously created segments will be able for creating rule conditions.

Save the rule.

To apply the changes, please, flush the cache and run reindex.

# **Cron Tasks List**

Magento 2 Customer Segmentation extension is preintegrated with Cron Tasks List to provide store owners with an opportunity to track and manage all cron tasks running in the website background.

To view all scheduled and executed cron tasks, go to System → Cron Tasks List

Run all cron tasks and generate their schedule by clicking the 'Run Cron' button. Also you can delete separate tasks in bulk, apply filtering and sorting options when it is needed.

| Cro   | n Ta | sks List                       |           |                         |                         |                         |                         |
|-------|------|--------------------------------|-----------|-------------------------|-------------------------|-------------------------|-------------------------|
|       |      |                                |           |                         |                         |                         | Run Cron                |
|       |      |                                |           |                         |                         |                         | Kull Croit              |
| 0     | Last | Cron Activity: 20 seconds ago  |           |                         |                         |                         |                         |
|       |      |                                |           |                         | <b>T</b> Filters        | s 💿 Default View        | 🗸 🔅 Columns 🗸           |
| Activ | 0.05 |                                |           |                         | 20 -                    | per page                | 1 of 33                 |
| Acti  | UIIS | 652 reco                       | rds found |                         | LU                      | perpage                 |                         |
|       | ID   | Job Code                       | Status †  | Created At              | Scheduled At            | Executed At             | Finished At             |
|       | 1038 | sales_grid_order_shipment      | SUCCESS   | Mar 18, 2019 5:47:11 AM | Mar 18, 2019 5:47:00 AM | Mar 18, 2019 5:47:20 AM | Mar 18, 2019 5:47:20 AM |
|       | 1058 | sales_grid_creditmemo_async    | SUCCESS   | Mar 18, 2019 5:47:11 AM | Mar 18, 2019 5:47:00 AM | Mar 18, 2019 5:47:20 AM | Mar 18, 2019 5:47:20 AM |
|       | 1078 | sales_send_order_emails        | SUCCESS   | Mar 18, 2019 5:47:11 AM | Mar 18, 2019 5:47:00 AM | Mar 18, 2019 5:47:20 AM | Mar 18, 2019 5:47:20 AM |
|       | 1098 | sales_order_invoice_emails     | SUCCESS   | Mar 18, 2019 5:47:11 AM | Mar 18, 2019 5:47:00 AM | Mar 18, 2019 5:47:20 AM | Mar 18, 2019 5:47:20 AM |
|       | 1118 | sales_send_order_shipment      | SUCCESS   | Mar 18, 2019 5:47:11 AM | Mar 18, 2019 5:47:00 AM | Mar 18, 2019 5:47:20 AM | Mar 18, 2019 5:47:20 AM |
|       | 1196 | indexer_reindex_all_invalid    | SUCCESS   | Mar 18, 2019 5:47:13 AM | Mar 18, 2019 5:47:00 AM | Mar 18, 2019 5:47:21 AM | Mar 18, 2019 5:47:21 AM |
|       | 1200 | indexer_update_all_views       | MISSED    | Mar 18, 2019 5:47:13 AM | Mar 18, 2019 5:47:00 AM | Mar 18, 2019 5:47:21 AM | Mar 18, 2019 5:47:21 AM |
|       | 1018 | sales_grid_order_invoice_async | SUCCESS   | Mar 18, 2019 5:47:11 AM | Mar 18, 2019 5:47:00 AM | Mar 18, 2019 5:47:20 AM | Mar 18, 2019 5:47:20 AM |
|       | 1024 | sales_grid_order_invoice_async | PENDING   | Mar 18, 2019 5:47:11 AM | Mar 18, 2019 5:53:00 AM |                         |                         |
|       | 1025 | sales_grid_order_invoice_async | PENDING   | Mar 18, 2019 5:47:11 AM | Mar 18, 2019 5:54:00 AM |                         |                         |

## **Compatibility with Abandoned Cart Email**

Customer Segments are fully compatible with Abandoned Cart Emails. Thus, you can configure highlytargeted email campaigns based on particular segments to return abandoning customers.

Select the required segment during the rule configuration:

# Editing Campaign Cart >\$100

#### Conditions

#### Conditions (don't add conditions if need all products)

#### If ALL of these conditions are TRUE :

|                                       |                                             | _    |  |  |  |  |
|---------------------------------------|---------------------------------------------|------|--|--|--|--|
|                                       | Average Order Value is More Than \$500      |      |  |  |  |  |
|                                       | Long-term Customers                         |      |  |  |  |  |
|                                       | Customers with 3 or More Products Purchased |      |  |  |  |  |
|                                       | Total Spent Amount is More Than \$10.000    |      |  |  |  |  |
|                                       | Users from Canada                           |      |  |  |  |  |
|                                       |                                             |      |  |  |  |  |
|                                       |                                             |      |  |  |  |  |
|                                       |                                             |      |  |  |  |  |
|                                       |                                             |      |  |  |  |  |
| Segments <b>contains</b> :            |                                             | ⁄⊿ ⊗ |  |  |  |  |
| Subtotal equals or greater than 100 🛞 |                                             |      |  |  |  |  |
| ۲                                     |                                             |      |  |  |  |  |

# **Compatibility with Affiliate**

The extension is compatible with the Affiliate module. It means that you can segment shoppers who made a purchase using an affiliate link.

To do this, install both extensions and choose a **Used Custom Affiliate Code** condition.

×

## Additional packages (provided in composer suggestions)

To make additional functionality available, please install the suggested packages you may need.

Available as a part of an active product **subscription** or support subscription:

• **amasty/module-customer-segmentation-subscription-functionality** - Install this package to enable CLI support for refreshing specific customer segments.

Find out how to install the Customer Segmentation for Magento 2 via Composer.

From: https://amasty.com/docs/ - Amasty Extensions FAQ

Permanent link: https://amasty.com/docs/doku.php?id=magento\_2:customer\_segmentation

Last update: 2025/07/28 11:49

#### <u>a</u>masty